## メールの設定方法(Android)

※設定の前に、<mark>アカウント ID 通知書</mark>をご用意ください。紛失されている場合は、

Aitai net テクニカルサポートセンター、またはご契約のケーブル局までお問合せください。

## (1) POP メールアカウントの設定

■ホーム画面から「Gmail」を起動します。

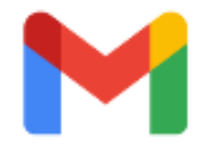

■「Gmail へようこそ」が表示されましたら、「スキップ」をタップします。 次に、「メールアドレスを追加」をタップします。

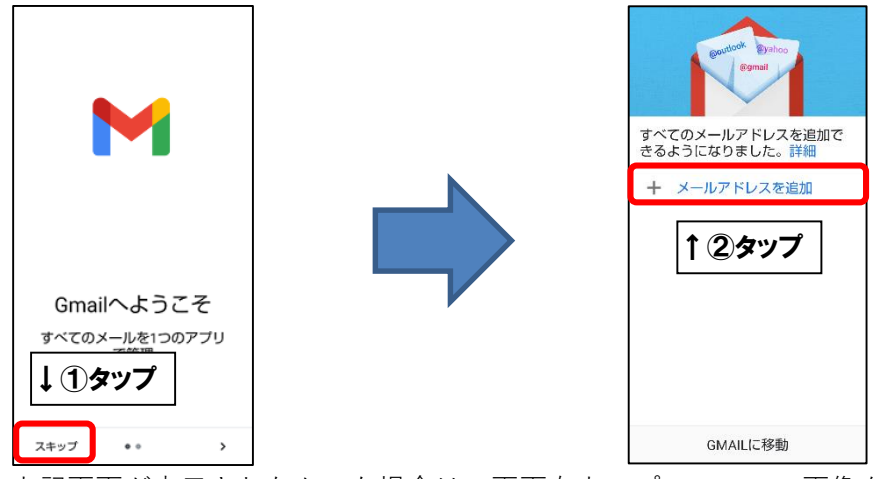

※起動直後に上記画面が表示されなかった場合は、画面右上のプロフィール画像をタップし、 「別のアカウントを追加」をタップします。

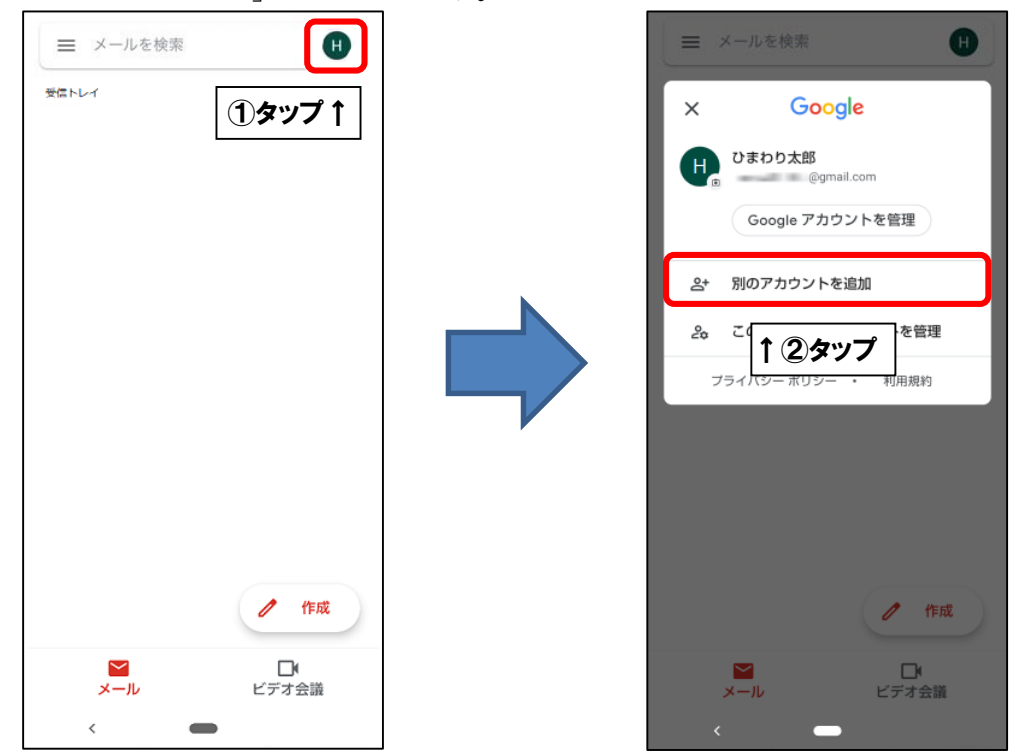

■「メールのセットアップ」が表示されましたら、「その他」をタップします。

| ►<br>メールのセットアップ         |        |
|-------------------------|--------|
| <b>G</b> Google         |        |
| 02 Outlook、Hotmail、Live |        |
| 🎽 Yahoo                 |        |
| 토 Exchange と Office 365 |        |
| ≧ その他                   | ● ータップ |
|                         |        |
|                         |        |
|                         |        |
|                         |        |
|                         |        |

■「メールアドレスの追加」が表示されましたら、画面を以下のように設定します。

| ►<br>メールアドレスの追加<br>メールアドレスを入力<br>himawari@hm.aitai.ne.jp | <u>-</u> ① <b>λ</b> <i>⊅</i>                           |
|----------------------------------------------------------|--------------------------------------------------------|
| 表示名                                                      | 入力内容                                                   |
| メールアドレスを入力                                               | アカウント ID 通知書に記載されている <u>メール</u><br><u> ドレス</u> を入力します。 |

上記を参考に入力後、「手動設定」をタップします。

■「このアカウントの種類を選択します」が表示されましたら、 「個人用(POP3)」をタップします。

Μ himawari@hm.aitai.ne.jp このアカウントの種類を選択します 個人用(POP3) ←タップ 個人用(IMAP) ■画面を以下のように設定します。 Μ himawari@hm.aitai.ne.jp パスワード  $\odot$ ←①入力 -②タップ

| 表示名   | 入力内容                                                 |
|-------|------------------------------------------------------|
| パスワード | アカウント ID 通知書に記載されている <u>パスワー</u><br><u>ド</u> を入力します。 |

上記を参考に入力後、「次へ」をタップします。

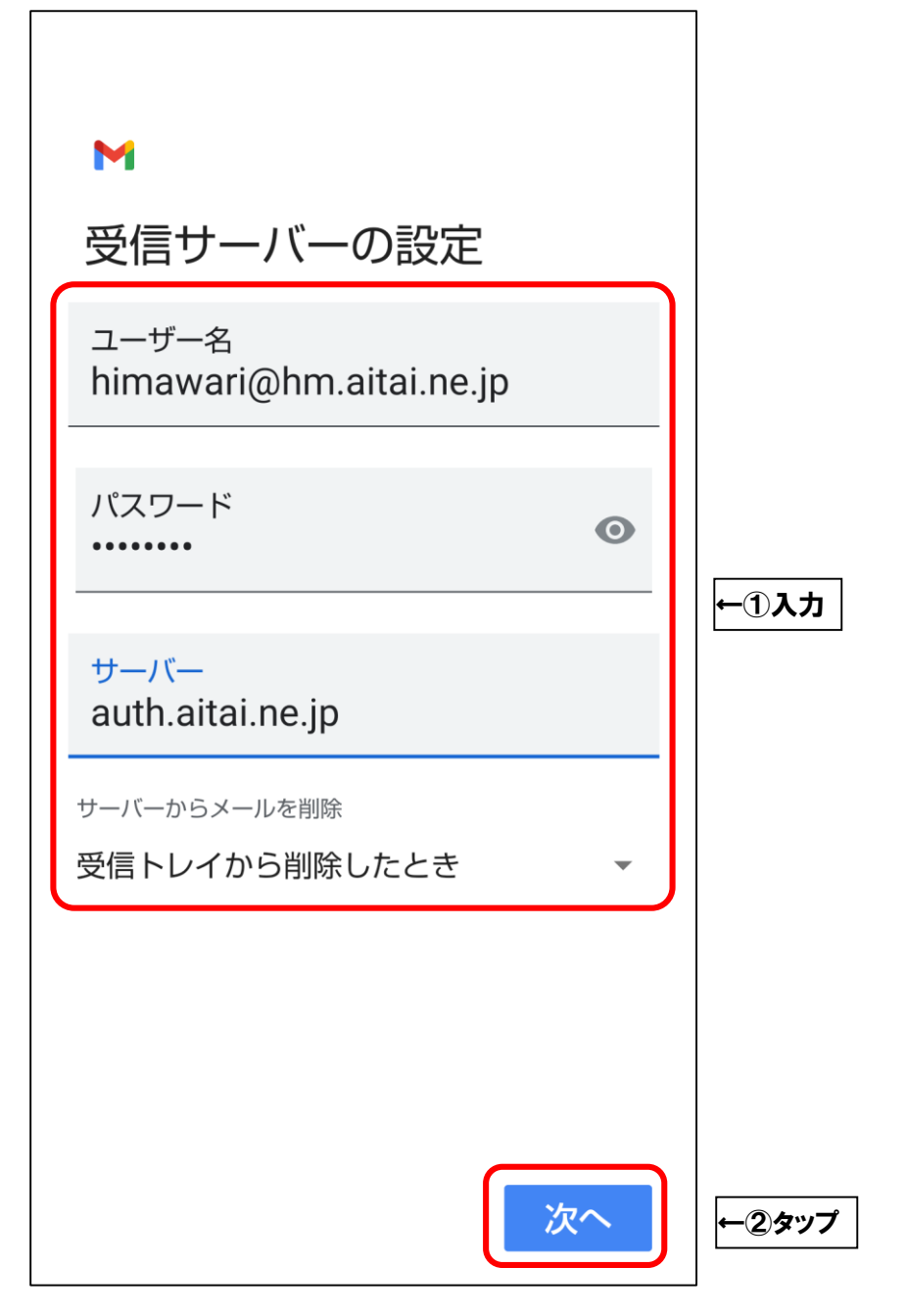

| 表示名          | 入力内容                                   |
|--------------|----------------------------------------|
| ユーザー名        | アカウント ID 通知書に記載されている <b>メールア</b>       |
|              | <u>ドレス</u> を入力します。                     |
| パスワード        | アカウント ID 通知書に記載されている <mark>パスワー</mark> |
|              | <u>ド</u> を入力します。                       |
| サーバー         | auth.aitai.ne.jp                       |
| サーバーからメールを削除 | 受信トレイから削除したとき(推奨)                      |

上記を参考に入力後、「次へ」をタップします。

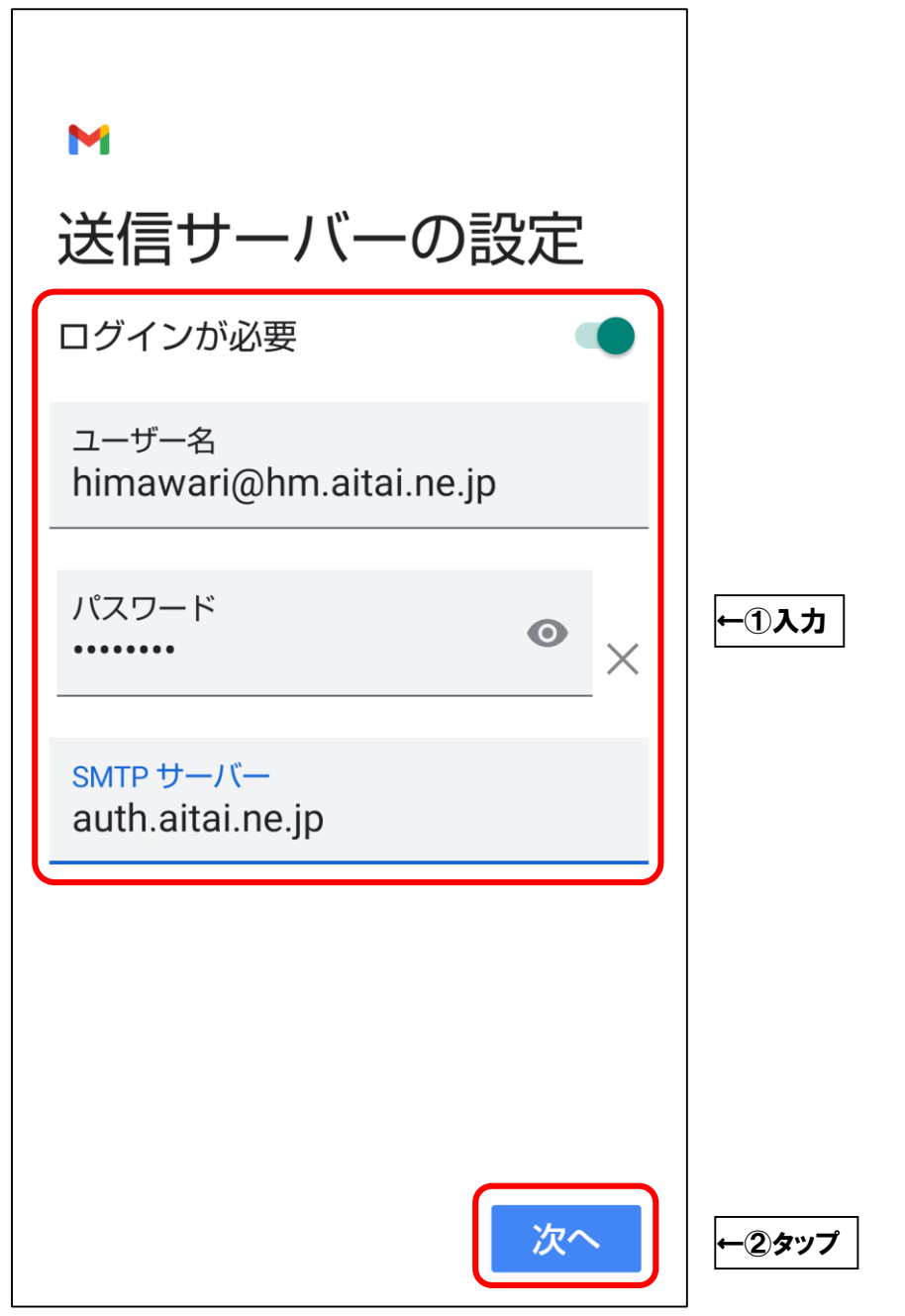

| 表示名       | 入力内容                                   |
|-----------|----------------------------------------|
| ログインが必要   | オン                                     |
| ユーザー名     | アカウント ID 通知書に記載されている <b>メールア</b>       |
|           | <u>ドレス</u> を入力します。                     |
| パスワード     | アカウント ID 通知書に記載されている <mark>パスワー</mark> |
|           | <u>ド</u> を入力します。                       |
| SMTP サーバー | auth.aitai.ne.jp                       |

上記を参考に入力後、「次へ」をタップします。

■「アカウントのオプション」が表示されましたら、画面は任意の設定となります。

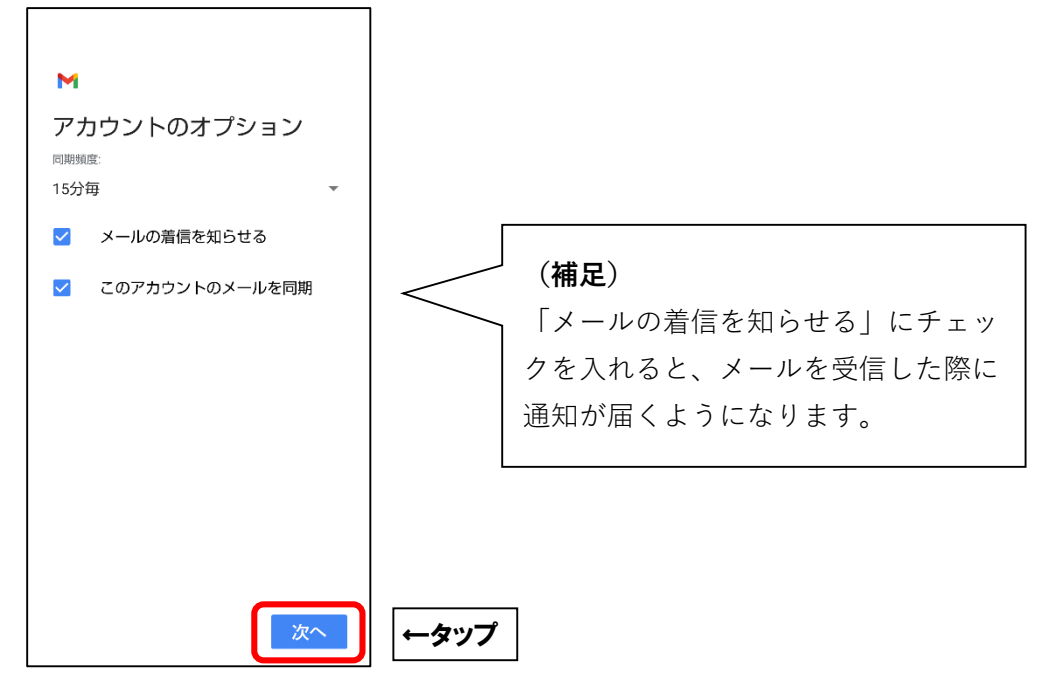

「次へ」をタップします。

■「アカウントの設定が完了しました。」と表示されましたら、画面を以下のように設定します。

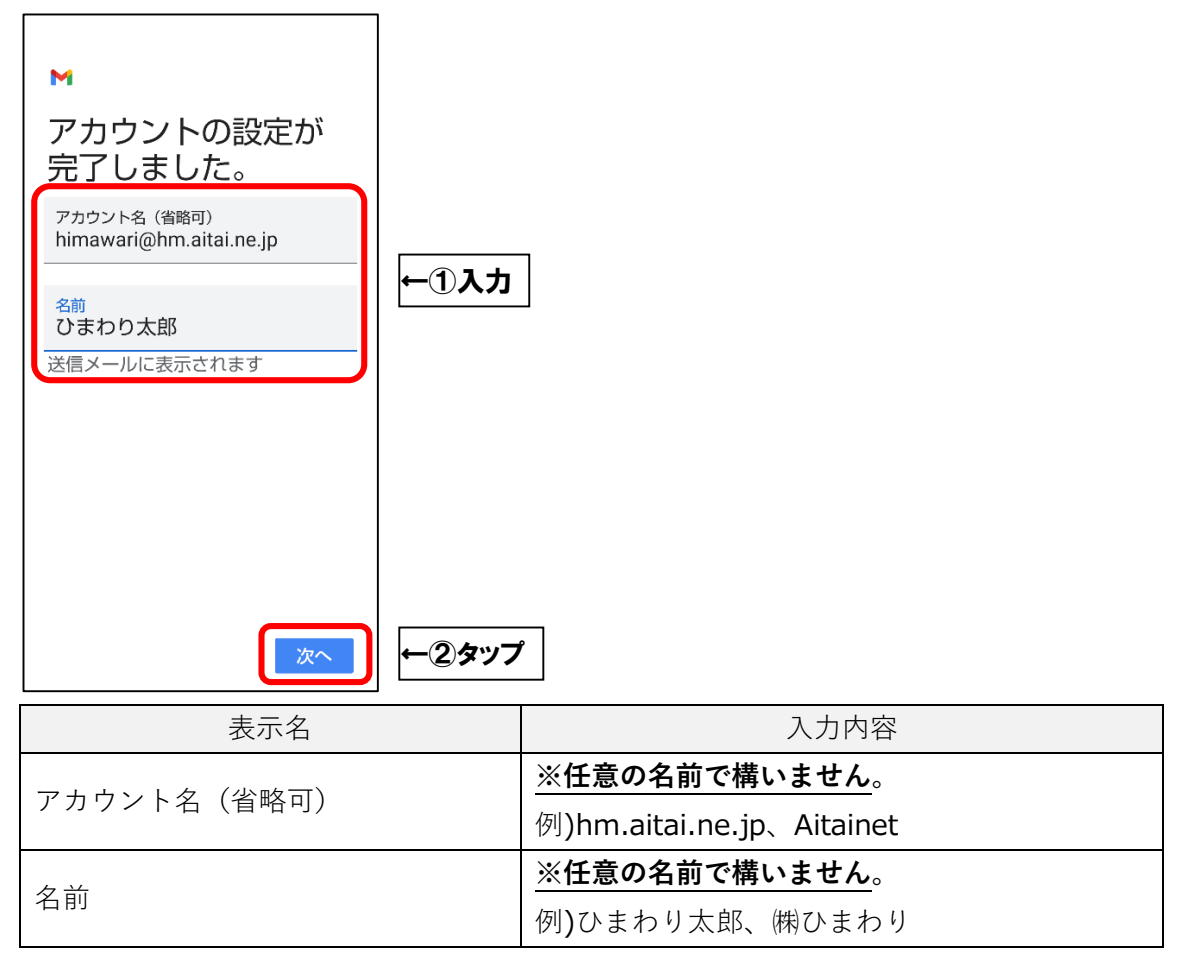

上記を参考に入力後、「次へ」をタップして終了します。受信トレイが表示されます。

## (2) POP メールアカウントの設定確認

■ホーム画面から「Gmail」を起動します。

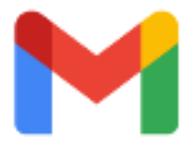

■画面左上の 🗮 アイコンをタップし、次に「設定」をタップします。

| ■ メールを検索 田       | ■ すべての受信トレイ   | ά |
|------------------|---------------|---|
| *<br>1 ①タップ      | □ 受信トレイ       |   |
|                  | すべてのラベル       |   |
|                  | ★ スター付き       |   |
|                  | ▲ 未読          |   |
|                  | き書不           |   |
|                  | 送信トレイ         |   |
|                  | ▶ 送信済み        |   |
|                  | ↓②タップ         |   |
|                  | ✿ 設定          |   |
| / 作成             | ⑦ ヘルプとフィードバック | ) |
| ✓ □<br>メール ビデオ会議 |               |   |
| <                |               |   |

■設定を確認するアカウントをタップします。

| ← 設定 :                  |      |
|-------------------------|------|
| 全般設定                    |      |
| himawari@hm.aitai.ne.jp | ←タップ |
| アカウントを追加                |      |
|                         |      |
|                         |      |
|                         |      |
|                         |      |
|                         |      |
|                         |      |
|                         |      |
|                         |      |
|                         |      |
| <                       | ,    |

■画面を下にスクロールし、「サーバーの設定」の「受信設定」をタップします。

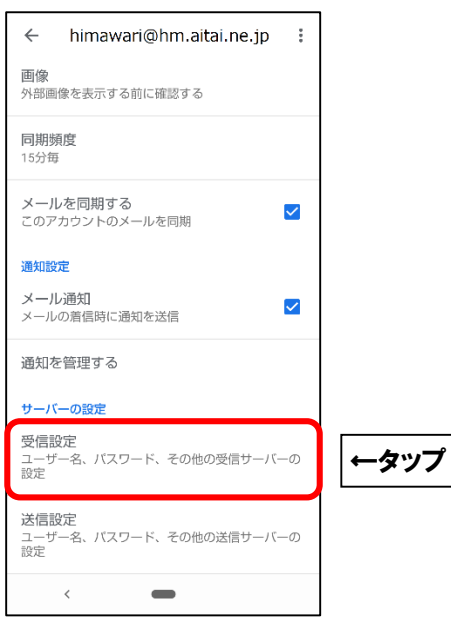

■画面を以下のように設定します。

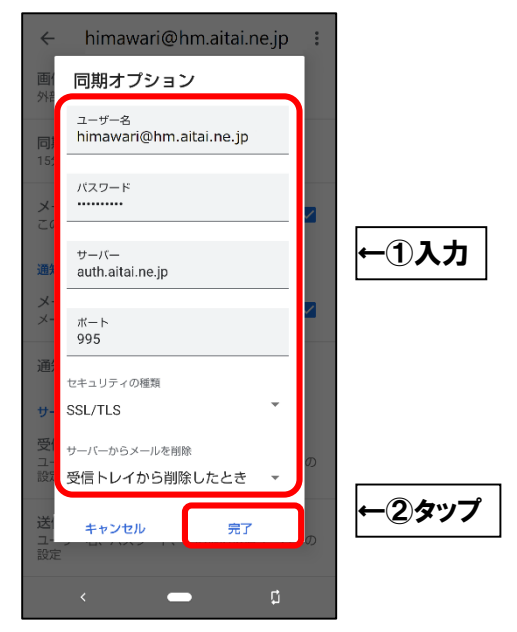

| 表示名          | 入力内容                                   |
|--------------|----------------------------------------|
| ユーザー名        | アカウント ID 通知書に記載されている <mark>メールア</mark> |
|              | <b>ドレス</b> を入力します。                     |
| パスワード        | アカウント ID 通知書に記載されている <mark>パスワー</mark> |
|              | <u>ド</u> を入力します。                       |
| サーバー         | auth.aitai.ne.jp                       |
| ポート          | 995                                    |
| セキュリティの種類    | SSL/TLS                                |
| サーバーからメールを削除 | 受信トレイから削除したとき(推奨)                      |

上記を参考に入力後、「完了」をタップします。

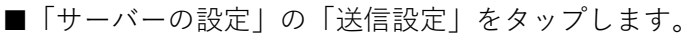

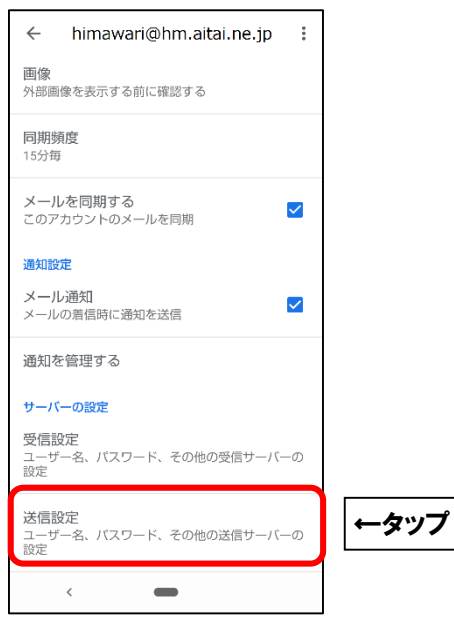

■画面を以下のように設定します。

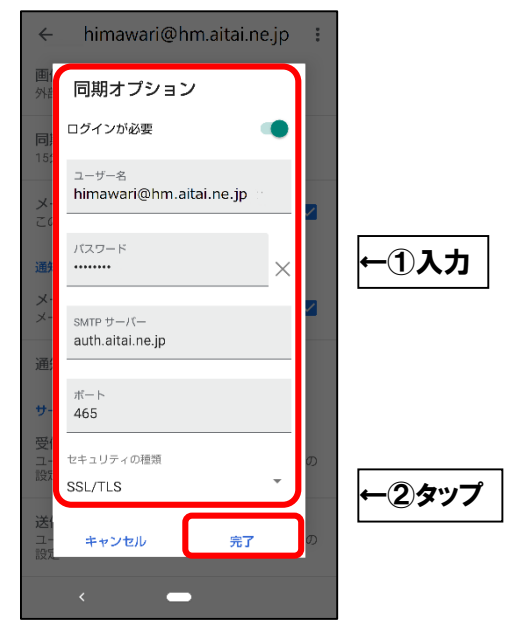

| 表示名       | 入力内容                                   |
|-----------|----------------------------------------|
| ログインが必要   | オン                                     |
| ユーザー名     | アカウント ID 通知書に記載されている <b>メールア</b>       |
|           | <b>ドレス</b> を入力します。                     |
| パスワード     | アカウント ID 通知書に記載されている <mark>パスワー</mark> |
|           | <u> ド</u> を入力します。                      |
| SMTP サーバー | auth.aitai.ne.jp                       |
| ポート       | 465                                    |
| セキュリティの種類 | SSL/TLS                                |

上記を参考に入力後、「完了」をタップして終了します。